## Re-entering library card numbers in Kanopy

Verify that your account is in good standing. If so, re-enter the library card number for Kanopy by taking the following steps:

## On the Kanopy website

- Go to www.kanopy.com and log in to Kanopy account.
- Select the account menu in the top-right corner by selecting the user's name and go to My Account > My Libraries.
- Knox County Public Library should be listed. Click the 3 dots on the right, then edit.

| My Account                                                    |     |
|---------------------------------------------------------------|-----|
| My Information My Libraries Parental Controls                 |     |
| Active Libraries                                              |     |
| Knox County Public Library Default<br>Play Credits 5 out of 5 |     |
|                                                               | ··· |

• Re-enter library card number and select Save.

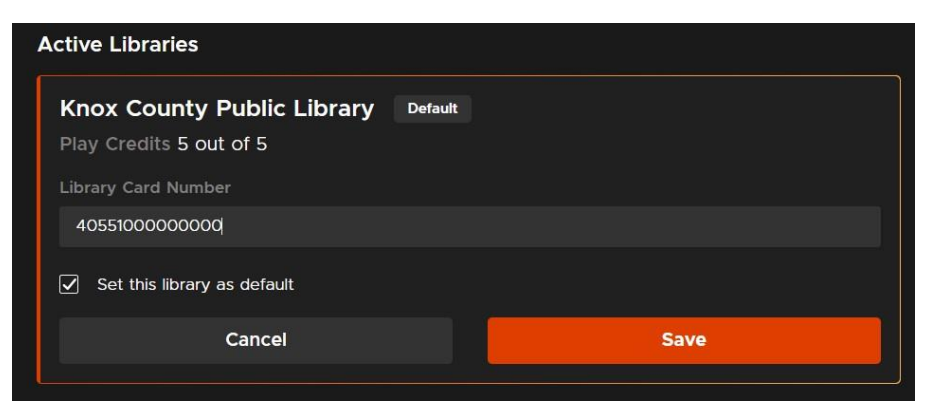

## On the Kanopy mobile app

Tap More. •

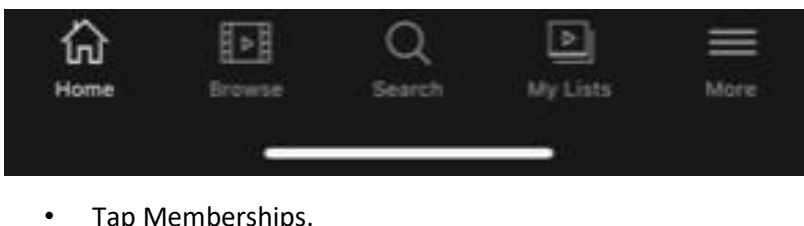

Tap Memberships.

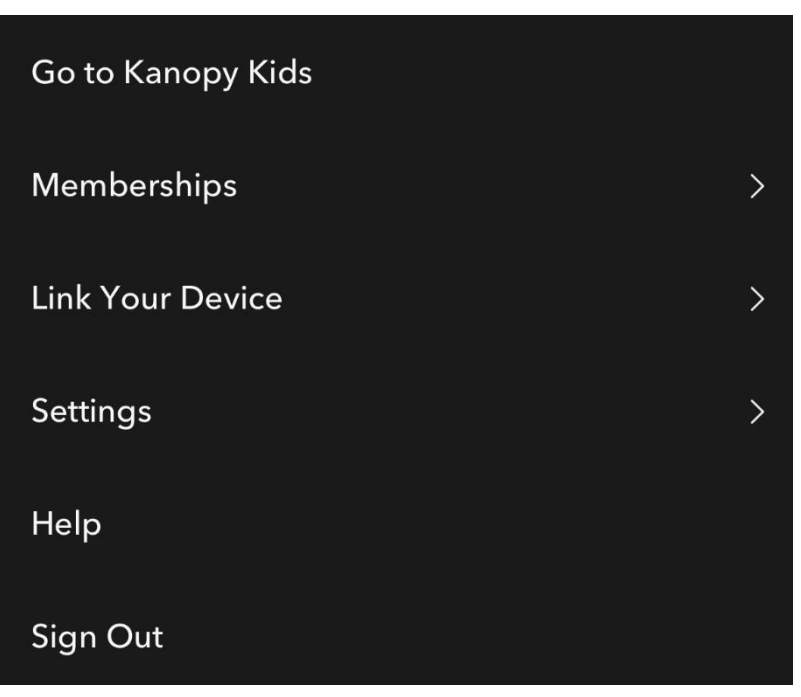

• Tap the library's name in the list of memberships.

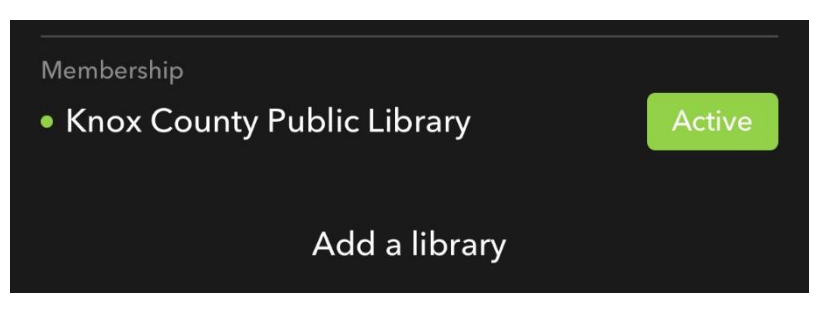

- Reenter Library Card number. •
- Tap Verify or Save. ٠